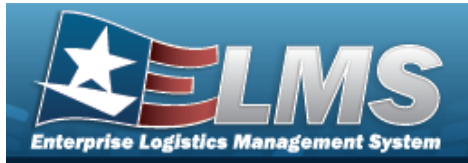

## **Physical Inventory**

## **Overview**

The Materiel Management/Inventory Control Point (MM/ICP) module Physical Inventory process provides the ability to create, edit, cancel, reconcile, and view physical inventory requests and counts for a Contractor Inventory Control Point (CICP) / Remote Storage Activity (RSA). This process maintains accurate counts of equipment, shortages, and deficiencies. There are many distinct aspects of a physical inventory:

### Three modes (what to count):

- SEG Inventory Segment Code
   Sorts by Segment Codes (assigned to Stock Item entries at the Stock Number level)
- **STK** Stock Number
  - Sorts by a specific LIN/TAMCN or STOCK NBR
- SER Serial Number
   Sorts by a specific SERIAL NBR

#### Four types (methods of counting):

- PLN Planned Only

   A Physical Inventory that is not part of the 'planned' inventory for audit purposes, not required, but wanted. It does not have a scheduled date and is not released for execution.
- SAP Scheduled Inventory, Planned

   A Physical Inventory that is planned and required. All inventory must be counted within a single fiscal year, with certain stock numbers counted in each month. It has a scheduled date and is released for execution on that date.
- SAR Scheduled Inventory, Random

   A Physical Inventory that is not part of the 'planned' inventory for audit purposes. It is random due to unexpected circumstances. (For example, a tornado ran thru the warehouse on the west side of the base. Let's schedule an inventory count to make sure we account for everything and the resulting damages.) It has a scheduled date and is released for execution on that date.
- IRL Immediate Release
   A Physical Inventory that releases the count for execution immediately after creation.

## Navigation

MATERIEL MGMT > Physical Inventory > Physical Inventory page

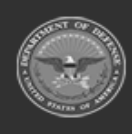

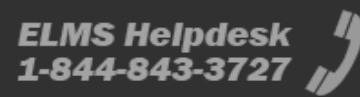

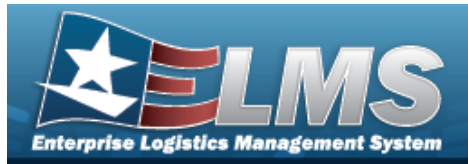

## Procedures

## Search for a Physical Inventory

One or more of the Search Criteria fields can be entered to isolate the results. By default, all

Inventories are displayed. Selecting CReset at any point of this procedure returns all fields to the default "All" setting.

1. In the Search Criteria box, narrow the results by entering one or more of the following optional fields.

| earch Criteria   |     |   |               |          |     |  |
|------------------|-----|---|---------------|----------|-----|--|
| Physical Inv Nbr |     |   | Status        | All Open | •   |  |
| i Inv Segment Cd | All | • | i Stock Nbr   | All      |     |  |
| RSA              |     | • | Condition Cd  | All      | •   |  |
| Release Dt From  |     |   | Release Dt To |          | *** |  |
| As of Dt From    |     |   | As of Dt To   |          |     |  |
| Purpose Cd       | All | • |               |          |     |  |

2. Select Q Search

#### . The results appear in the Physical Inventory Results Grid.

| Phy  | sical In | ventory      | Grid Optio    | ns 🔻 🛛 🕇 Add  | Edit O Cancel  | f≣ Reconcile | ] [ I≣ DLMS                                                                                                    |            |                  |   |
|------|----------|--------------|---------------|---------------|----------------|--------------|----------------------------------------------------------------------------------------------------|------------|------------------|---|
|      |          | Physical Inv | v Nbr 🔻       | Status 🔻      | Inv Segment Cd | Release Dt   | τ Τ                                                                                                    | As of Dt   | T Due Dt         | Ŧ |
| •    |          | SPECW031     | 1323174204964 | RE - Released |                | 03/13/2023   |                                                                                                    | 03/13/2023 | 03/28/2023       |   |
| •    |          | SPECW031     | 1023115442785 | CN - Canceled |                | 04/09/2023   |                                                                                                    | 04/10/2023 | 04/24/2023       |   |
|      |          | SPECW022     | 2323163520990 | CN - Canceled |                | 04/14/2023   |                                                                                                    | 04/21/2023 | 05/05/2023       |   |
| Sele | cted 1   |              | Page 1        | of 1 🕟        |                | ▶ 50         | ▼ items per second second | er page    | 1 - 3 of 3 items | Ċ |

3. Select . The Details grid appears, open to the RSAs tab.

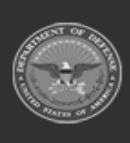

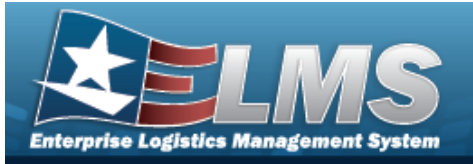

| Phys  | sical In | ventory      | 🕸 Grid Optio | ns 🔻 📔 🕂 Add    | Edit O Cancel                                      | ∰ Reconcile ]   [ ) DLMS | Transaction Log |                    |
|-------|----------|--------------|--------------|-----------------|----------------------------------------------------|--------------------------|-----------------|--------------------|
|       |          | Physical Inv | Nbr T        | Status \Upsilon | Inv Segment Cd                                     | Release Dt 🕇 🛛 🍸         | As of Dt        | Due Dt             |
| •     |          | SPECW031     | 323174204964 | RE - Released   |                                                    | 03/13/2023               | 03/13/2023      | 03/28/2023         |
|       |          | SPECW031     | 023115442785 | CN - Canceled   |                                                    | 04/09/2023               | 04/10/2023      | 04/24/2023         |
|       | RS       | As Catalo    | 9            |                 |                                                    |                          |                 |                    |
|       | CI       | CP/RSA Nam   | et T         | DoDAAC          | ▼ RIC                                              |                          |                 | T                  |
|       | FA       | LLON         |              | FAL001          |                                                    |                          |                 |                    |
|       | 0        | • • 1        | 1 of         | 1 () H          | $(\mathbf{H})(\mathbf{A})(\mathbf{F})(\mathbf{H})$ | 50 🔹 items per page      |                 | 1 - 1 of 1 items 🔿 |
|       |          |              |              |                 |                                                    |                          |                 |                    |
| •     |          | SPECW022     | 323163520990 | CN - Canceled   |                                                    | 04/14/2023               | 04/21/2023      | 05/05/2023         |
| Selec | ted 1    |              | Page         | of 1 🕞          |                                                    | ► 50 ▼ items p           | er page         | 1 - 3 of 3 items 🔿 |

4. Select the Catalog tab. *The Details grid changes to the Catalog tab.* 

| SPECW03132317<br>SPECW03102311<br>s Catalog | 74204964 F                              | RE - Released<br>CN - Canceled                                  |                                                                                                 |                                                                                                    | 03/13                                                                                                    | 3/2023                                                                                                    | 03/13/2023                                                                                                    | 03/28/2023                                                                                                    |
|---------------------------------------------|-----------------------------------------|-----------------------------------------------------------------|-------------------------------------------------------------------------------------------------|----------------------------------------------------------------------------------------------------|----------------------------------------------------------------------------------------------------|----------------------------------------------------------------------------------------------------|----------------------------------------------------------------------------------------------------|----------------------------------------------------------------------------------------------------|
| SPECW03102311<br>s Catalog                  | 15442785                                | CN - Canceled                                                   |                                                                                                 |                                                                                                    | 04/09                                                                                                    | 0/2022                                                                                                    | 0.4/40/0000                                                                                                    |                                                                                                    |
| s Catalog                                   |                                         |                                                                 |                                                                                                 |                                                                                                    |                                                                                                    | 9/2023                                                                                                    | 04/10/2023                                                                                                    | 04/24/2023                                                                                                    |
|                                             |                                         |                                                                 |                                                                                                 |                                                                                                    |                                                                                                    |                                                                                                    |                                                                                                    |                                                                                                    |
| TAMCN †                                     | T LIN/T/                                | AMCN Desc                                                       | <b>▼</b> s                                                                                      | Stock Nbr 🕇                                                                                                    | T                                                                                                    | Item Desc                                                                                                    |                                                                                                    | T                                                                                                    |
| 2321                                        | PROT                                    | TEINS                                                           | Α                                                                                               | All                                                                                                    |                                                                                                    |                                                                                                    |                                                                                                    |                                                                                                    |
|                                             | 1 of 1                                  | () (H)                                                          | H (4                                                                                            |                                                                                                    | 50                                                                                                    | ▼ items per page                                                                                                    |                                                                                                    | 1 - 1 of 1 items 💍                                                                                                    |
|                                             |                                         |                                                                 |                                                                                                 |                                                                                                    |                                                                                                    |                                                                                                    |                                                                                                    |                                                                                                    |
| SPECW02232316                               | 53520990 C                              | CN - Canceled                                                   |                                                                                                 |                                                                                                    | 04/14                                                                                                    | 4/2023                                                                                                    | 04/21/2023                                                                                                    | 05/05/2023                                                                                                    |
|                                             | TAMCN †<br>2321<br>(1)<br>SPECW0223231( | TAMON † T LIN/I<br>2321 PRO<br>1 1 of 1<br>SPECW022323163520990 | TAMCN † T LIN/TAMCN Desc<br>2321 PROTEINS<br>1 1 of 1 F F<br>SPECW022323163520990 CN - Canceled | TAMCN         T         LIN/TAMCN Desc         T           2321         PROTEINS         #           4         1         1         of 1         #         #           SPECW022323163520990         CN - Canceled | TAMCN     T     LIN/IAMCN Desc     T     Stock Nbr       2321     PROTEINS     All       Image: Image: I | TAMCN         T         LIN/TAMCN Desc         T         Stock Nbr         T           2321         PROTEINS         All         All         50           4         1         1         of 1         H         4         H         50           SPECW022323163520990         CN - Canceled         04/1 | TAMCN     T     LIN/TAMCN Desc     T     Stock Nbr     T     Item Desc       2321     PROTEINS     All     All     50     items per page       Image: 1     1     of 1     Image: 1     50     items per page       SPECW022323163520990     CN - Canceled     04/14/2023 | TAMCN †       T       LIN/TAMCN Desc       T       Stock Nbr †       T       Item Desc         2321       PROTEINS       All       All       50 v       items per page         4       1       0 f1       N       4       N       50 v       items per page         SPECW022323163520990       CN - Canceled       04/14/2023       04/21/2023 |

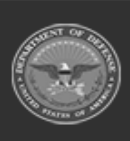

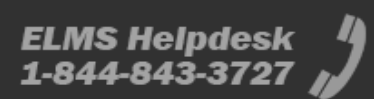

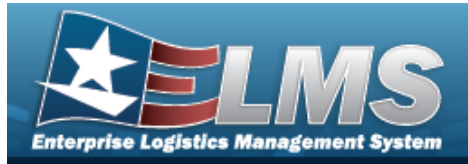

# Add a Physical Inventory

## Navigation

MATERIEL MGMT > Physical Inventory > dow

> Add Physical Inventory pop-up win-

## **Procedures**

#### Add a Physical Inventory

Selecting Cancel at any point of this procedure removes all revisions and closes the

+ Add

page. Selecting retains the information and returns to the previous page. **Bold** numbered steps are required.

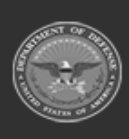

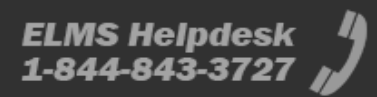

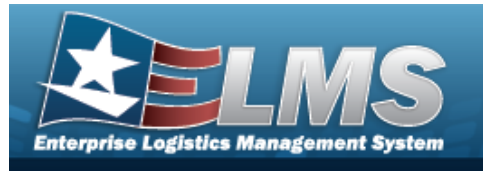

1. Select + Add

. The **Add Physical Inventory** pop-up window displays.

| ٥ | * Inv Mode         |                                                                                                    |
|---|--------------------|----------------------------------------------------------------------------------------------------|
| 0 | STK - Stock Nbr    | •                                                                                                    |
|   | * Inv Release Type |                                                                                                    |
| 0 | Select an Item     |                                                                                                    |
| 0 | Release Dt         |                                                                                                    |
| 0 |                    |                                                                                                    |
|   | As of Dt           |                                                                                                    |
|   |                    |                                                                                                    |
|   | Due Dt             |                                                                                                    |
|   |                    |                                                                                                    |
|   | Purpose Cd         |                                                                                                    |
|   | All                |                                                                                                    |
|   | <b>⊘</b> Cancel    | Next >                                                                                                    |
|   |                    |                                                                                                    |
|   | 0                  | <ul> <li>* Inv Mode</li> <li>STK - Stock Nbr</li> <li>* Inv Release Type</li> <li>Select an Item</li> <li>Release Dt</li> <li>As of Dt</li> <li>Due Dt</li> <li>Purpose Cd</li> <li>All</li> </ul> |

- **3.** Use to select the Inv Release Type.
  - PLN Planned Only
  - SAP Scheduled Inventory, Planned
  - SAR Scheduled Inventory, Random
  - IRL Immediate Release
- 4. Select Next . The RSA / Catalog tab appears.

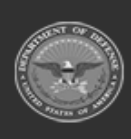

2.

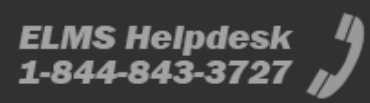

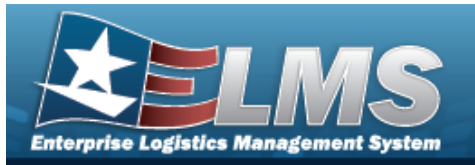

• For SEG - Inv Segment Cd:

| Add Physical Inve | entory |                        | > |
|-------------------|--------|------------------------|---|
| Instructions      |        |                        |   |
| Inventory Type    | O      | RSA(s)                 |   |
| RSA / Catalog     | ٥      | All                    | l |
| Condition Codes   | ٥      | All                    |   |
| Review            | Ð      |                        |   |
|                   |        | O Cancel C Back Next > |   |

- to select the Inv Segment Cd. Use Α.
- For STK Stock Nbr:

| Instructions    |   |                     |
|-----------------|---|---------------------|
| Inventory Type  | Θ | RSA(s)              |
| SA / Catalog    | ۲ |                     |
| Condition Codes | Ø |                     |
| Review          | 0 | OR<br>Stock Nbr(s)  |
|                 |   | Cancel Cancel Next> |

numeric character field.

Enter the LIN/TAMCN, or use to browse for the entry. *This is a 10 alpha-*

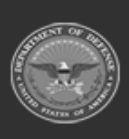

ELMS Helpdesk 1-844-843-3727

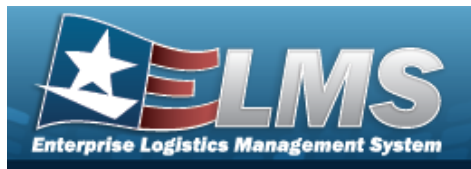

OR

Enter the STOCK NBR(s), or use to browse for the entry. *This is a 15 alpha-numeric character field*.

• For SER - Serial Number:

| Instructions    |   |        |          |        |        |
|-----------------|---|--------|----------|--------|--------|
| Inventory Type  | Θ | RSA(s) |          |        |        |
| RSA / Catalog   | ٥ | All    |          |        |        |
| Condition Codes | Ð |        |          |        |        |
| Review          | ø |        | O Cancel | < Back | Next > |

5. Select . The Condition Codes tab appears.

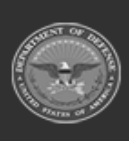

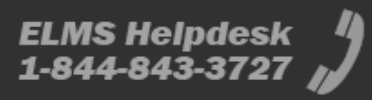

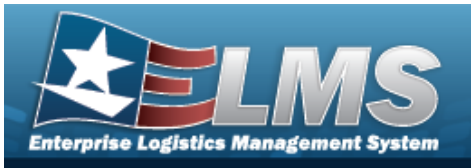

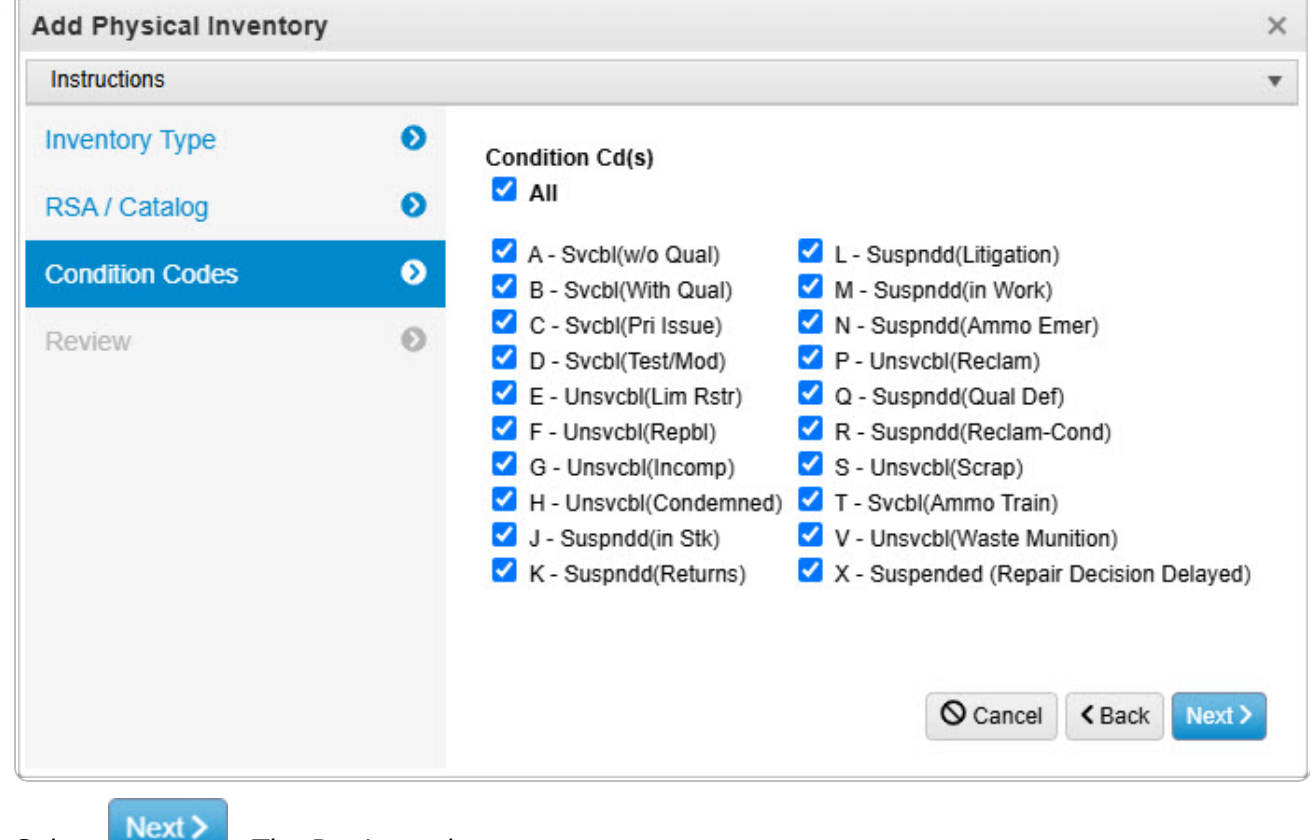

6. Select

. The Review tab appears.

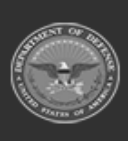

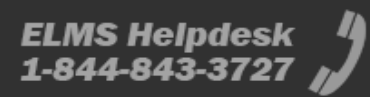

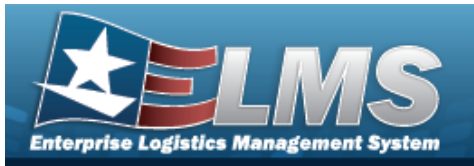

| Instructions     |                                      |
|------------------|--------------------------------------|
| Inventory Type 💿 | - Inventory Type-                    |
| RSA / Catalog 👂  | Inv Mode Inv Release Type<br>STK PLN |
| Condition Codes  | Release Dt As of Dt                  |
|                  | Due Dt Purpose Cd                    |
| Review 👂         |                                      |
|                  | RSA / Catalog                        |
|                  | RSA(s)                               |
|                  | Lin Tamcn(s) Stock Nbr(s)            |
|                  | 781001C100686                        |
|                  | Inv Segment Cd                       |
|                  | Condition Codes                      |
|                  | Condition Cd(s)                      |
|                  | All                                  |
|                  |                                      |
|                  | Add / Edit Remarks                   |
|                  |                                      |
|                  |                                      |
|                  | Cancel Cancel                        |
|                  |                                      |

7. Select Add . The Add Physical Inventory pop-up window closes, and the new inventory appears in the Search Results grid in green.

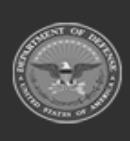

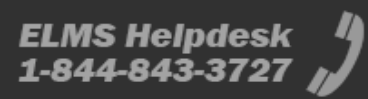

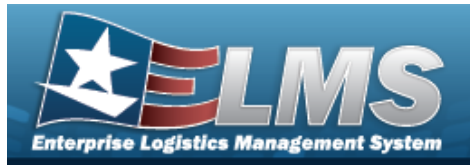

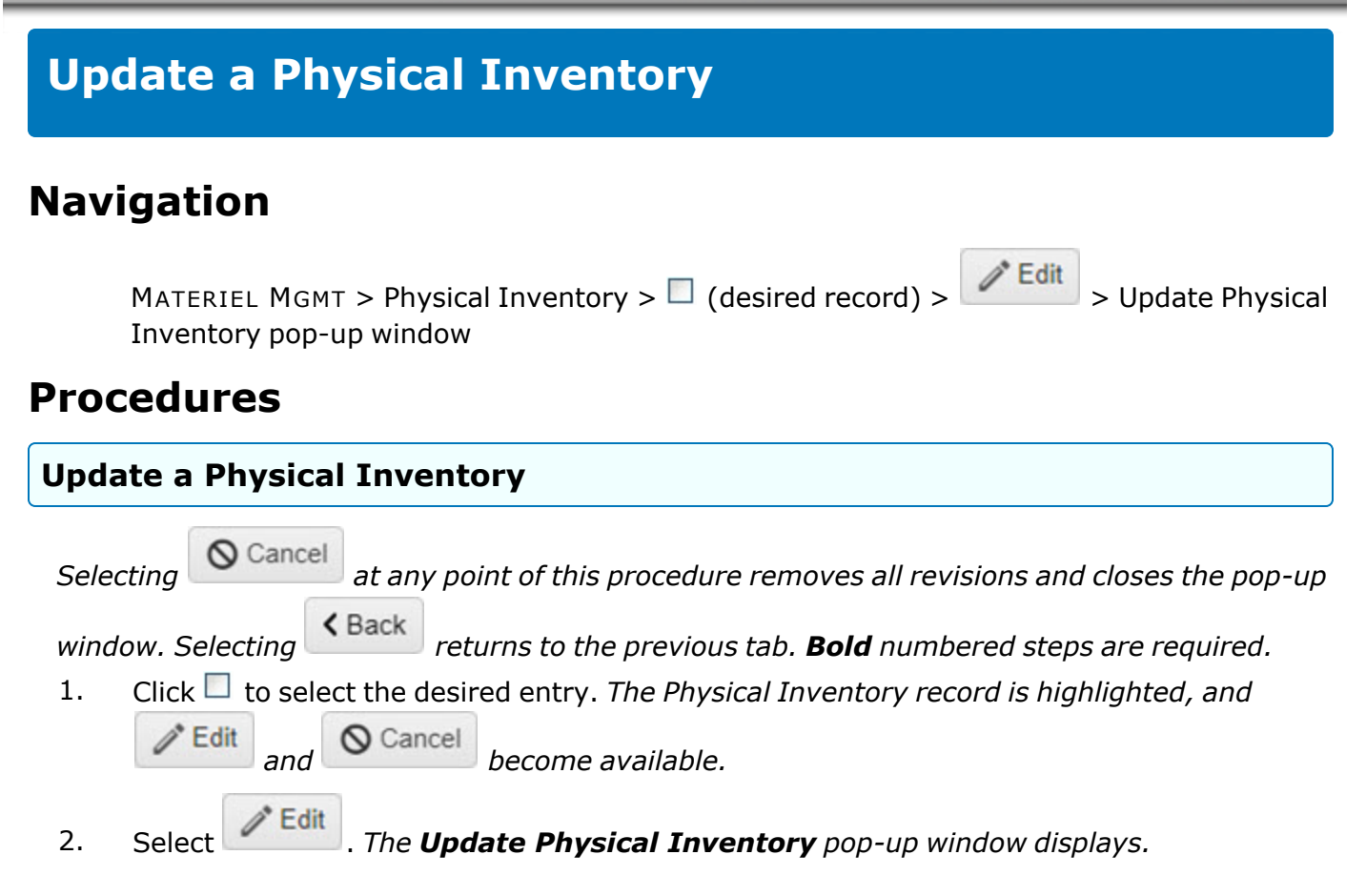

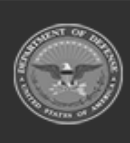

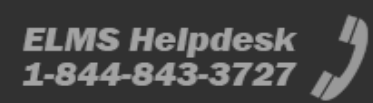

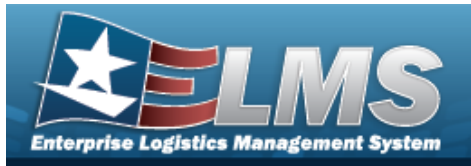

| Instructions                                                                                   |                   |                                                          |        |
|------------------------------------------------------------------------------------------------|-------------------|----------------------------------------------------------|--------|
| Inventory Type                                                                                 | Ø                 | * Inv Mode                                               |        |
| RSA / Catalog                                                                                  | Θ                 | STK - Stock Nbr                                          |        |
|                                                                                                |                   | * Inv Release Type                                       |        |
| Condition Codes                                                                                | 0                 | PLN - Planned Only                                       |        |
|                                                                                                |                   | Release Dt                                               |        |
| Review                                                                                         | 0                 |                                                          |        |
|                                                                                                |                   | As of Dt                                                 |        |
|                                                                                                |                   |                                                          |        |
|                                                                                                |                   | Due Dt                                                   |        |
|                                                                                                |                   | 3/10/2023                                                |        |
|                                                                                                | ing               | Cancel to select the desired items of counting.          | Next > |
| late the Inv Mode, usi<br>late the Inv Release T                                               | ype, u            | sing 💌 to select the desired method of counti            | ng.    |
| late the Inv Mode, usi<br>late the Inv Release T<br><b>PLN - Planned Only</b>                  | ype, u            | sing 🔽 to select the desired method of counti            | ng.    |
| late the Inv Mode, usi<br>late the Inv Release T<br>PLN - Planned Only<br>SAP - Scheduled Inve | ype, us<br>ntory, | sing 🔽 to select the desired method of counti<br>Planned | ng.    |

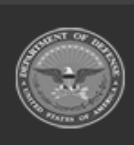

3.

4.

ELMS Helpdesk 1 1-844-843-3727

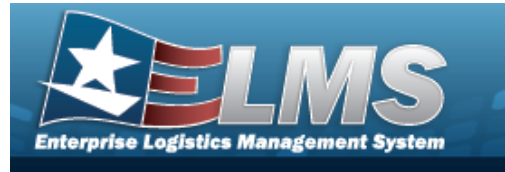

5. Select Next . The RSA / Catalog tab appears.

| Instructions    |   |                    |
|-----------------|---|--------------------|
| Inventory Type  | Ø | RSA(s)             |
| RSA / Catalog   | ۲ | FALLON X           |
| Condition Codes | Ø | LIN/TAMCN(s)       |
| Review          | Ø | K292321 🗙          |
|                 |   | OR<br>Stock Nbr(s) |
|                 |   | ♦ Cancel           |

- For STK Stock Nbr:
- 6. Select **Next>** to advance to the Condition Codes tab.

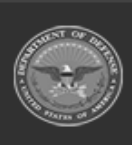

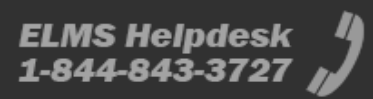

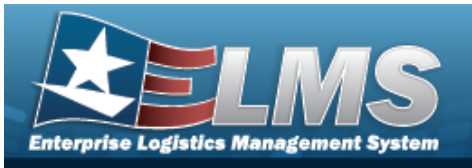

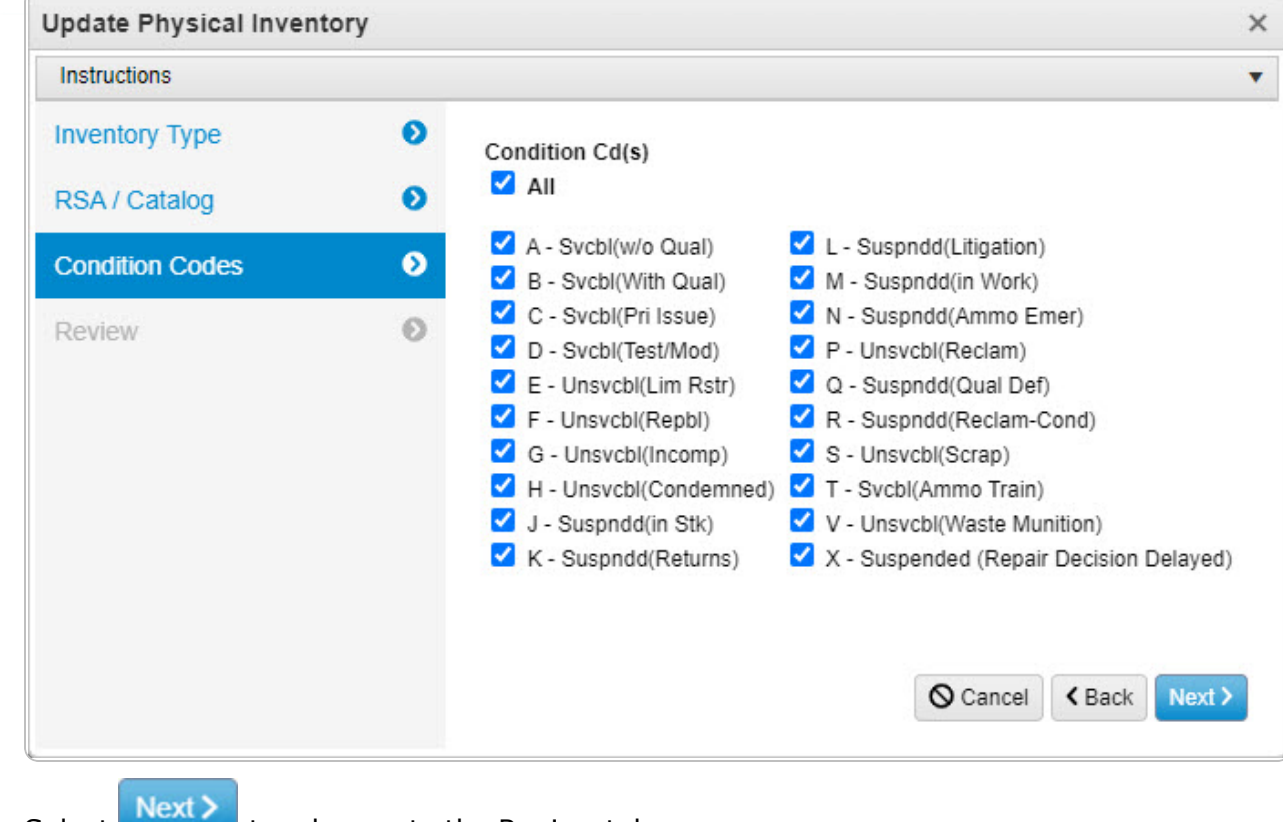

7. Select to advance to the Review tab.

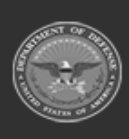

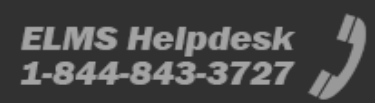

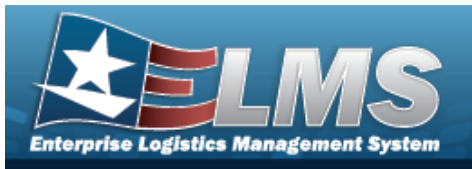

| Update Physical Inventor        | ry     |                                                                                                    |                         | ×        |
|---------------------------------|--------|----------------------------------------------------------------------------------------------------|-------------------------|----------|
| Instructions                    |        |                                                                                                    |                         | •        |
| Inventory Type<br>RSA / Catalog | 0<br>0 | Inventory Type<br>Inv Mode<br>STK                                                                                                    | Inv Release Type<br>PLN |          |
| Condition Codes                 | Ð      | Release Dt<br>04/14/2023                                                                                                    | As of Dt<br>04/21/2023  |          |
| Review                          | Ø      | Due Dt<br>05/05/2023                                                                                                    |                         |          |
|                                 |        | RSA / Catalog<br>RSA(s)<br>FALLON<br>Lin Tamcn(s)<br>K292321<br>Inv Segment Cd<br>Condition Codes<br>Condition Cd(s)<br>All<br>Add / Edit Remarks<br>Remarks<br>History Remarks | Stock Nbr(s)            |          |
|                                 |        |                                                                                                    |                         |          |
|                                 |        |                                                                                                    |                         | /        |
|                                 |        |                                                                                                    | O Cancel < Bar          | Update V |

8. Select **Update** The **Update Physical Inventory** pop-up window closes, and the revised inventory appears in the Search Results grid.

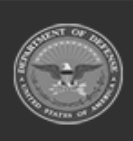

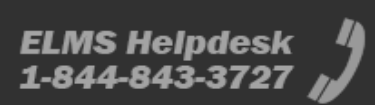

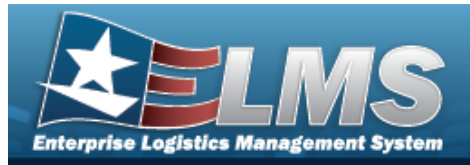

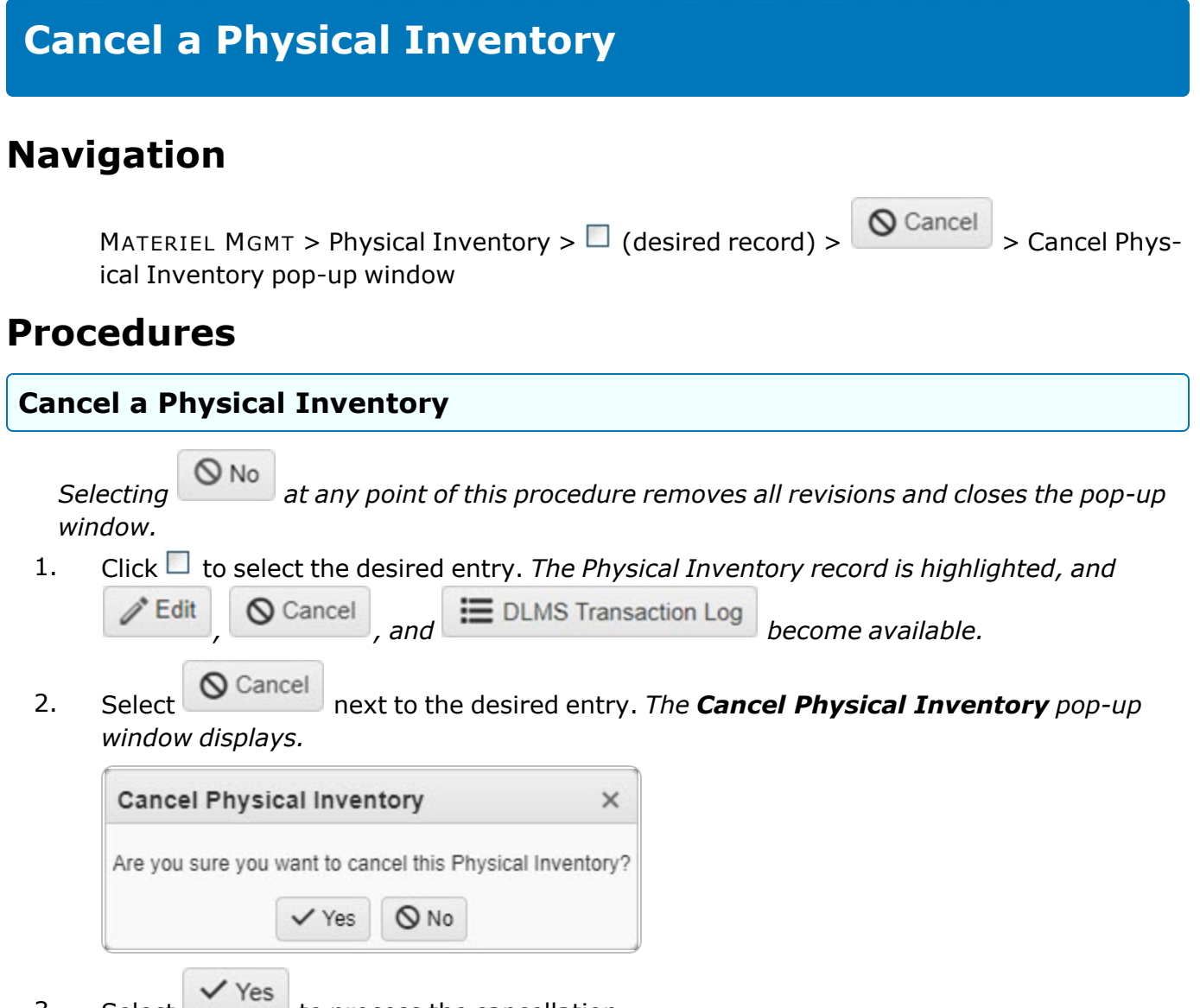

3. Select to process the cancellation.

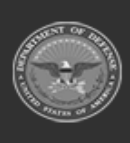

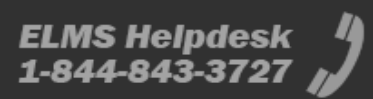

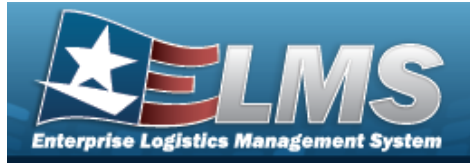

## View the DLMS Transactions of the Physical Inventory Request

## Navigation

MATERIEL MGMT > Physical Inventory >  $\Box$  (desired record) > > DLMS Transaction Log pop-up window

DLMS Transaction Log

## Procedures

#### Search for a DLMS Transaction One or more of the Search Criteria fields can be entered to isolate the results. By default, all C Reset results are displayed. Selecting at any point of this procedure returns all fields to the default "All" setting. 1. Click 🔲 to select the desired entry. *The Physical Inventory request is highlighted, and* O Cancel DLMS Transaction Log become available. and DLMS Transaction Log 2. Select The **DLMS Transaction Log** pop-up window displays. **DLMS** Transaction Log Instructions Enterprise Rollup Search Criteria Direction All **Process Status** All Set Type AII Category All SPECW042523171516744 All i Doc Nbr Document Id \* i Stock Nbr All Proj Cd All Processed Dt/Tm From **H** O Processed Dt/Tm To H.O i Mfr Part Nbr All i CAGE Cd All Q Search C Reset DLMS Transactions Grid Options V Q. View Details C Reprocess Reject Resolve ▼ Set Type Direction Trans Type Cd ▼ Processed Dt/Tm T Doc Nbr T Document I ▼ Process Status 846R - Inventory Inquiry/Advice (Location Reconciliation Inbound 04/26/2023 8:10:00 AM PCD - Processed SPECW042523171516744 Request) 846P - Inventory Inquiry/Advice (Physical Inventory Request) Outbound G 04/25/2023 5:30:00 PM PCD - Processed SPECW042523171516744 H A 1 Page 1 of 1 F H H A F H 1 - 2 of 2 items C Selected 0/2 50 v items per page

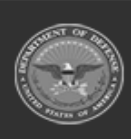

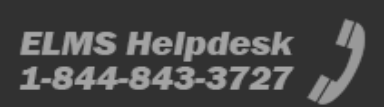

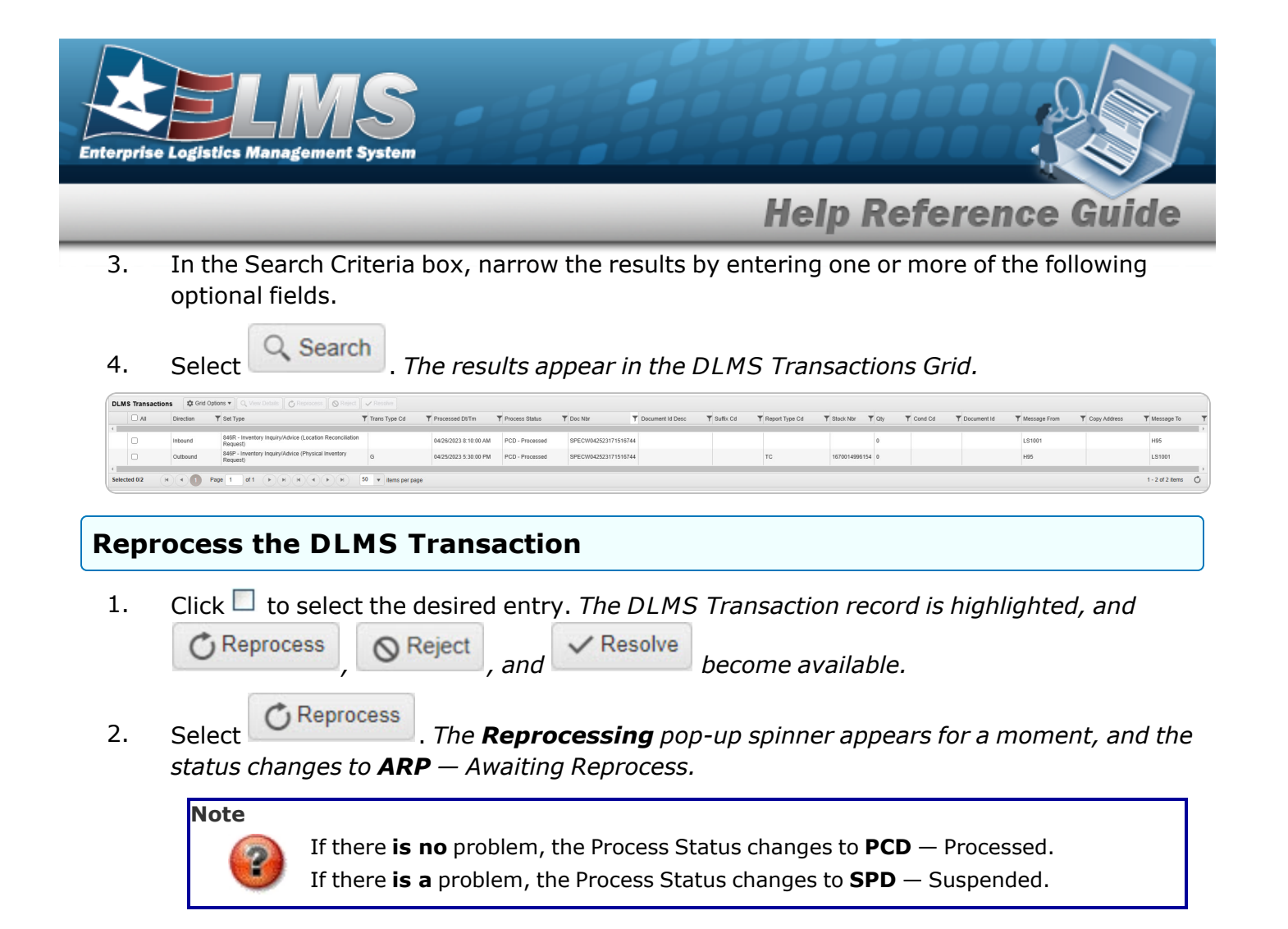

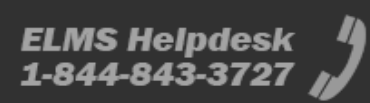

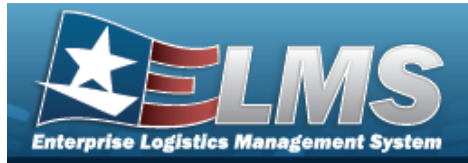

| Re   | concile a Physical Inventory                                                                                                    |
|------|----------------------------------------------------------------------------------------------------|
| Nav  | igation                                                                                                    |
|      | MATERIEL MGMT > Physical Inventory > (desired record) > Reconcile > Physical Inventory Reconciliation pop-up window                                                                                                    |
| Proc | cedures                                                                                                    |
| Reco | oncile an Inventory                                                                                                    |
| 2.   | Image: Select       Image: Select       Image: Select<                                                                                                    |
|      | Instructions                                                                                                    |
|      | Physical Inventory Information       Status       Purpose Cd         SPECW042523171516744       UR - Unreconciled       Image: Concent of the concent of the concent of |
|      | Reconciliation Summary & Grid Options V Complete & Recount & Cancel Y Show All                                                                                                    |
|      | CICP/KSA Name T J Stock Nor T J Item Desc J Managed DoDAAC T Discrepant Qty T Status                                                                                                    |
|      | Chock Nbr: 4670044006454                                                                                                    |
|      | LOGSU-1 1670014996154 CANOPY PARACHUTE MC-6 N57100 8                                                                                                    |
|      | Selected 0/1 R C 1 Page 1 of 1 P R C P F 50 V items per page 1-1 of 1 items C                                                                                                    |
|      | Close                                                                                                    |

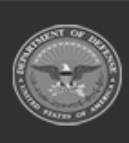

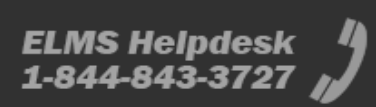

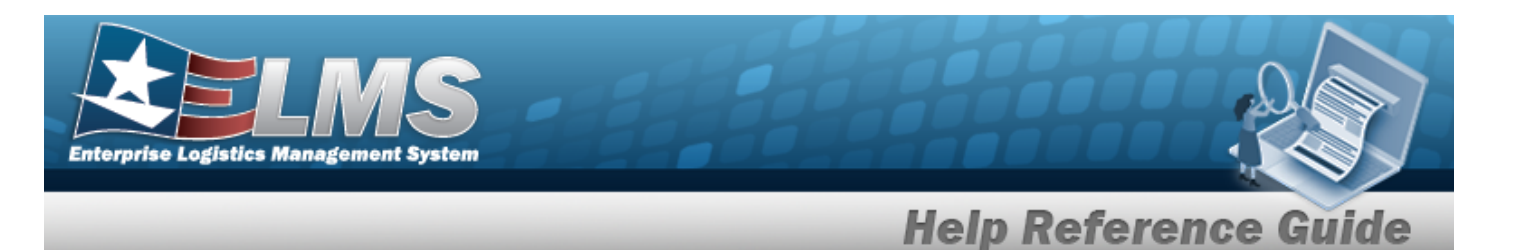

- 3. The details in the Physical Inventory Information panel automatically populate and are not editable.
- 4. If there **are no** discrepancies, the Reconciliation Summary Grid appears empty. If there **are** discrepancies:

#### IP – In Progress

Test

- A. Select . The STOCK NBR(s) for each CICP / RSA appears.
- **B.** Select The CICP / RSA record(s) appears, with each STOCK NBR(s) separated by Managed DoDAAC(s).
- C. Click to select the level (RSA or STOCK NBR) to reconcile.

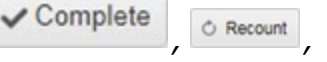

© Cancel become available.

#### UR – Unreconciled

and

| cillation                     |                                                                                                    |                                                                                                    |                                                                                                    |                                                                                                    | -                                                                                                    | = ;                                                                                                    |
|-------------------------------|----------------------------------------------------------------------------------------------------|----------------------------------------------------------------------------------------------------|----------------------------------------------------------------------------------------------------|----------------------------------------------------------------------------------------------------|----------------------------------------------------------------------------------------------------|----------------------------------------------------------------------------------------------------|
|                               |                                                                                                    |                                                                                                    |                                                                                                    |                                                                                                    |                                                                                                    |                                                                                                    |
|                               |                                                                                                    |                                                                                                    |                                                                                                    |                                                                                                    |                                                                                                    | _                                                                                                    |
| Status<br>UR - Unreconcile    | Purpose Cd                                                                                                    |                                                                                                    |                                                                                                    |                                                                                                    |                                                                                                    |                                                                                                    |
| As of Dt<br>04/25/2023        | Due Dt<br>05/10/2023                                                                                                    |                                                                                                    |                                                                                                    |                                                                                                    |                                                                                                    |                                                                                                    |
| RSA(s)<br>LOGSU-1             |                                                                                                    |                                                                                                    |                                                                                                    |                                                                                                    |                                                                                                    |                                                                                                    |
| Stock Nbr(s)<br>1670014996154 | Condition Cd<br>All                                                                                                    | (s)                                                                                                    |                                                                                                    |                                                                                                    |                                                                                                    |                                                                                                    |
| 🛱 Grid Optic                  | ns 🔻 🛛 🗸 Comp                                                                                                    | lete 🛛 🔿 Recount 🗍 🛇 Canc                                                                                                    | Show All                                                                                                    |                                                                                                    |                                                                                                    |                                                                                                    |
| A Name 🕇 🝸                    | Stock Nbr 🕇 🍸                                                                                                    | Item Desc 🛛 🔻                                                                                                    | Managed DoDAAC                                                                                                    | Discrepant Qty                                                                                                    | T Status                                                                                                    |                                                                                                    |
| Discrepant : 8                |                                                                                                    |                                                                                                    |                                                                                                    |                                                                                                    |                                                                                                    |                                                                                                    |
| 70014996154                   |                                                                                                    |                                                                                                    |                                                                                                    |                                                                                                    |                                                                                                    |                                                                                                    |
| 1                             | 1670014996154                                                                                                    | CANOPY PARACHUTE MC-6                                                                                                    | N57100                                                                                                    | 8                                                                                                    |                                                                                                    |                                                                                                    |
|                               |                                                                                                    |                                                                                                    | 50                                                                                                    |                                                                                                    |                                                                                                    | 1.01                                                                                                    |
|                               | Status           UR - Unreconcile           As of Dt           04/25/2023           RSA(s)           LOGSU-1           Stock Nbr(s)           1670014996154           A Name ↑           Discrepant : 8           70014996154 | Status         Purpose Cd           UR - Unreconciled         As of Dt         Due Dt           04/25/2023         05/10/2023           RSA(s)         LOGSU-1           Stock Nbr(s)         Condition Cd           1670014996154         All           Image: Construction of the stock Nbr ↑         T           Discrepant : 8         70014996154 | Status         Purpose Cd           UR - Unreconciled         As of Dt         Due Dt           04/25/2023         05/10/2023         RSA(s)           LOGSU-1         Stock Nbr(s)         Condition Cd(s)           1670014996154         All           Image: Complete in the store of the store of the | Status     Purpose Cd       UR - Unreconciled     As of Dt     Due Dt       04/25/2023     05/10/2023       RSA(s)     LOGSU-1       LOGSU-1     Stock Nbr(s)     Condition Cd(s)       1670014996154     All       Image: Complete Conceler     Y Show All       A Name ↑     Y Stock Nbr ↑     Titem Desc       Image: Complete Conceler     Y Managed DoDAAC       Image: Conceler     Y Managed DoDAAC       Image: Conceler     Y Managed DoDAAC | Status       Purpose Cd         UR - Unreconciled         As of Dt       Due Dt         04/25/2023       05/10/2023         RSA(s)       LOGSU-1         LOGSU-1       Stock Nbr(s)       Condition Cd(s)         1670014996154       All | Status       Purpose Cd         UR - Unreconciled         As of Dt       Due Dt         04/25/2023       05/10/2023         RSA(s)       LOGSU-1         LOGSU-1       Stock Nbr(s)       Condition Cd(s)         1670014996154       All         A Name ↑ ▼ Stock Nbr ↑ ▼ Item Desc       ▼ Managed DoDAAC ▼ Discrepant Qty ▼ Status         Discrepant : 8       70014996154         1670014996154       CANOPY PARACHUTE MC-6       N57100       8 |

#### RC – Reconciled

The details in the Reconciliation Summary Grid automatically populate and are not editable.

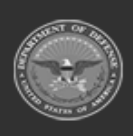

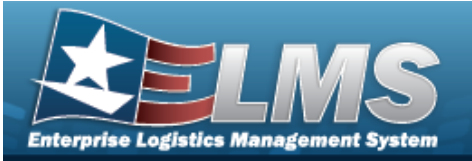

| _                                                                        | morp norononoo danao                                                                                                    |
|--------------------------------------------------------------------------|----------------------------------------------------------------------------------------------------|
|                                                                          | Physical Inventory Reconciliation                                                                                                    |
|                                                                          | Instructions v                                                                                                    |
|                                                                          | Physical Inventory Information                                                                                                    |
|                                                                          | Physical Inv Nbr Status Purpose Cd                                                                                                    |
|                                                                          | SPECW042523171516744 RC - Reconciled Release Dt As of Dt Due Dt                                                                                                    |
|                                                                          | 04/25/023 04/25/023 05/10/2023                                                                                                    |
|                                                                          | ICP RSA(s)                                                                                                    |
|                                                                          | SPECWAR LOGSU-1                                                                                                    |
|                                                                          | LIN/TAMCN(s) Stock NDI(s) Condition Ca(s)<br>1670014996154 All                                                                                                    |
|                                                                          | Reconciliation Summary Grid Options   Show All                                                                                                    |
|                                                                          | CICP/RSA Name † T Stock Nbr † T Item Desc T Managed DoDAAC T Discrepant Qty T Status                                                                                                    |
|                                                                          | R\$A: LOGSU-1 Total Discrepant : 8                                                                                                    |
|                                                                          | <ul> <li>Stock Nbr: 1670014996154</li> </ul>                                                                                                    |
|                                                                          | LOGSU-1 1670014996154 CANOPY PARACHUTE MC-6 N57100 8 A - Adjusted                                                                                                    |
|                                                                          | Reconciliation Detail Grid Options •                                                                                                    |
|                                                                          | Stock Nbr 🕇 🝸 Item Desc 🝸 Cond Cd 🍸 GFM Contract Nbr 🍸 Project Cd 🍸 Purpose Cd 🍸 Mgmt Cd 🍸 CIIC 🍸 Serial Nbr                                                                                                    |
|                                                                          | 1670014996154 CANOPY PARACHUTE MC-6 A - Svcbl(w/o Qual) B U -<br>Unclassified                                                                                                    |
|                                                                          |                                                                                                    |
|                                                                          | R         I         Of 1         R         R         S0         v         items per page         1-1 of 1 items         C_                                                                                                    |
|                                                                          | Selected 0/1 R A Page 1 of 1 P R A P P 50 v items per page 1-1 of 1 items C                                                                                                    |
|                                                                          |                                                                                                    |
|                                                                          | ⊗ Close                                                                                                    |
|                                                                          |                                                                                                    |
| 5.                                                                       | Select Close . The Physical Inventory Reconciliation pop-up window closes.                                                                                                    |
| 5.<br><b>Com</b>                                                         | Select Close . The Physical Inventory Reconciliation pop-up window closes.                                                                                                    |
| 5.<br><b>Com</b>                                                         | Select Close . The Physical Inventory Reconciliation pop-up window closes.                                                                                                    |
| 5.<br><b>Com</b><br>1.<br>2                                              | Select Close . The Physical Inventory Reconciliation pop-up window closes.                                                                                                    |
| 5.<br><b>Com</b><br>1.<br>2.                                             | Select Close . The Physical Inventory Reconciliation pop-up window closes.<br>Delete a Reconciliation<br>Select Complete . The Confirm Completion pop-up window appears.<br>Enter the Remarks in the field provided. This is a 1024 alphanumeric character field.                                                                                                    |
| 5.<br><b>Com</b><br>1.<br>2.<br>3.                                       | Select Close . The Physical Inventory Reconciliation pop-up window closes.<br>Detee a Reconciliation<br>Select Complete . The Confirm Completion pop-up window appears.<br>Enter the Remarks in the field provided. This is a 1024 alphanumeric character field.<br>Select Complete Inventory . The Physical Inventory status changes to <b>RC</b> - Reconciled, and the                                                                                                    |
| 5.<br><b>Com</b><br>1.<br>2.<br>3.                                       | Select Close . The Physical Inventory Reconciliation pop-up window closes.<br>Detee a Reconciliation<br>Select Complete . The Confirm Completion pop-up window appears.<br>Enter the Remarks in the field provided. This is a 1024 alphanumeric character field.<br>Select Complete Inventory . The Physical Inventory status changes to <b>RC</b> - Reconciled, and the<br>Reconciliation status changes to <b>A</b> - Adjusted                                                                                                    |
| 5.<br><b>Com</b><br>1.<br>2.<br>3.                                       | Select Close . The Physical Inventory Reconciliation pop-up window closes.<br>Delete a Reconciliation<br>Select Complete . The Confirm Completion pop-up window appears.<br>Enter the Remarks in the field provided. This is a 1024 alphanumeric character field.<br>Select Complete Inventory . The Physical Inventory status changes to RC - Reconciled, and the Reconciliation status changes to A - Adjusted.                                                                                                    |
| 5.<br><b>Com</b><br>1.<br>2.<br>3.                                       | Select Close . The Physical Inventory Reconciliation pop-up window closes.<br>Delete a Reconciliation<br>Select Complete . The Confirm Completion pop-up window appears.<br>Enter the Remarks in the field provided. This is a 1024 alphanumeric character field.<br>Select Complete Inventory . The Physical Inventory status changes to RC - Reconciled, and the<br>Reconciliation status changes to A - Adjusted.                                                                                                    |
| 5.<br><b>Com</b><br>1.<br>2.<br>3.<br>4.                                 | Select Close . The Physical Inventory Reconciliation pop-up window closes.<br>Dete a Reconciliation<br>Select Complete . The Confirm Completion pop-up window appears.<br>Enter the Remarks in the field provided. This is a 1024 alphanumeric character field.<br>Select Complete Inventory . The Physical Inventory status changes to RC - Reconciled, and the<br>Reconciliation status changes to A - Adjusted.<br>Select Close . The Physical Inventory Reconciliation pop-up window closes.                                                                                                    |
| 5.<br><b>Com</b><br>1.<br>2.<br>3.<br>4.                                 | Select Close . The Physical Inventory Reconciliation pop-up window closes.<br>Detee a Reconciliation<br>Select Complete . The Confirm Completion pop-up window appears.<br>Enter the Remarks in the field provided. This is a 1024 alphanumeric character field.<br>Select Complete Inventory . The Physical Inventory status changes to RC - Reconciled, and the<br>Reconciliation status changes to A - Adjusted.<br>Select Close . The Physical Inventory Reconciliation pop-up window closes.                                                                                                    |
| 5.<br><b>Com</b><br>1.<br>2.<br>3.<br>4.<br><b>Reco</b>                  | Select Close . The Physical Inventory Reconciliation pop-up window closes.<br>Dete a Reconciliation<br>Select Complete . The Confirm Completion pop-up window appears.<br>Enter the Remarks in the field provided. This is a 1024 alphanumeric character field.<br>Select Complete Inventory . The Physical Inventory status changes to <b>RC</b> - Reconciled, and the<br>Reconciliation status changes to <b>A</b> - Adjusted.<br>Select Close . The Physical Inventory Reconciliation pop-up window closes.<br>unt a Reconciliation                                                                                                    |
| 5.<br><b>Com</b><br>1.<br>2.<br>3.<br>4.<br><b>Reco</b><br>1.            | Select Close . The Physical Inventory Reconciliation pop-up window closes.<br>Detee a Reconciliation<br>Select Complete . The Confirm Completion pop-up window appears.<br>Enter the Remarks in the field provided. This is a 1024 alphanumeric character field.<br>Select Complete Inventory . The Physical Inventory status changes to RC - Reconciled, and the<br>Reconciliation status changes to A - Adjusted.<br>Select Close . The Physical Inventory Reconciliation pop-up window closes.<br>unt a Reconciliation<br>Select Reconciliation                                                                                                    |
| 5.<br><b>Com</b><br>1.<br>2.<br>3.<br>4.<br><b>Reco</b><br>1.            | Select Conselete Inventory Reconciliation pop-up window closes.<br>Select Complete . The Confirm Completion pop-up window appears.<br>Enter the Remarks in the field provided. This is a 1024 alphanumeric character field.<br>Select Complete Inventory . The Physical Inventory status changes to RC - Reconciled, and the<br>Reconciliation status changes to A - Adjusted.<br>Select Close . The Physical Inventory Reconciliation pop-up window closes.<br>unt a Reconciliation<br>Select Recont . The Confirm Recount pop-up window appears.                                                                                                    |
| 5.<br><b>Com</b><br>1.<br>2.<br>3.<br>4.<br><b>Reco</b><br>1.<br>2.      | Select Close . The Physical Inventory Reconciliation pop-up window closes.<br>Delete a Reconciliation<br>Select Complete . The Confirm Completion pop-up window appears.<br>Enter the Remarks in the field provided. This is a 1024 alphanumeric character field.<br>Select Complete Inventory . The Physical Inventory status changes to RC - Reconciled, and the<br>Reconciliation status changes to A - Adjusted.<br>Select Close . The Physical Inventory Reconciliation pop-up window closes.<br>unt a Reconciliation<br>Select Reconciliation<br>Select Reconciliation<br>Select Reconciliation<br>Select Reconciliation                                                                                                    |
| 5.<br><b>Com</b><br>1.<br>2.<br>3.<br>4.<br><b>Reco</b><br>1.<br>2.<br>3 | Select Close . The Physical Inventory Reconciliation pop-up window closes.<br>Delete a Reconciliation<br>Select Complete . The Confirm Completion pop-up window appears.<br>Enter the Remarks in the field provided. This is a 1024 alphanumeric character field.<br>Select Complete Inventory . The Physical Inventory status changes to RC - Reconciled, and the<br>Reconciliation status changes to A - Adjusted.<br>Select Close . The Physical Inventory Reconciliation pop-up window closes.<br>unt a Reconciliation<br>Select Recourd . The Confirm Recount pop-up window appears.<br>Enter the Remarks in the field provided. This is a 1024 alphanumeric character field.<br>Select Recourd . The Confirm Recount pop-up window appears.<br>Enter the Remarks in the field provided. This is a 1024 alphanumeric character field.<br>Select Recourd Inventory The Physical Inventory status changes to 222 |

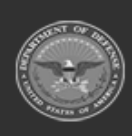

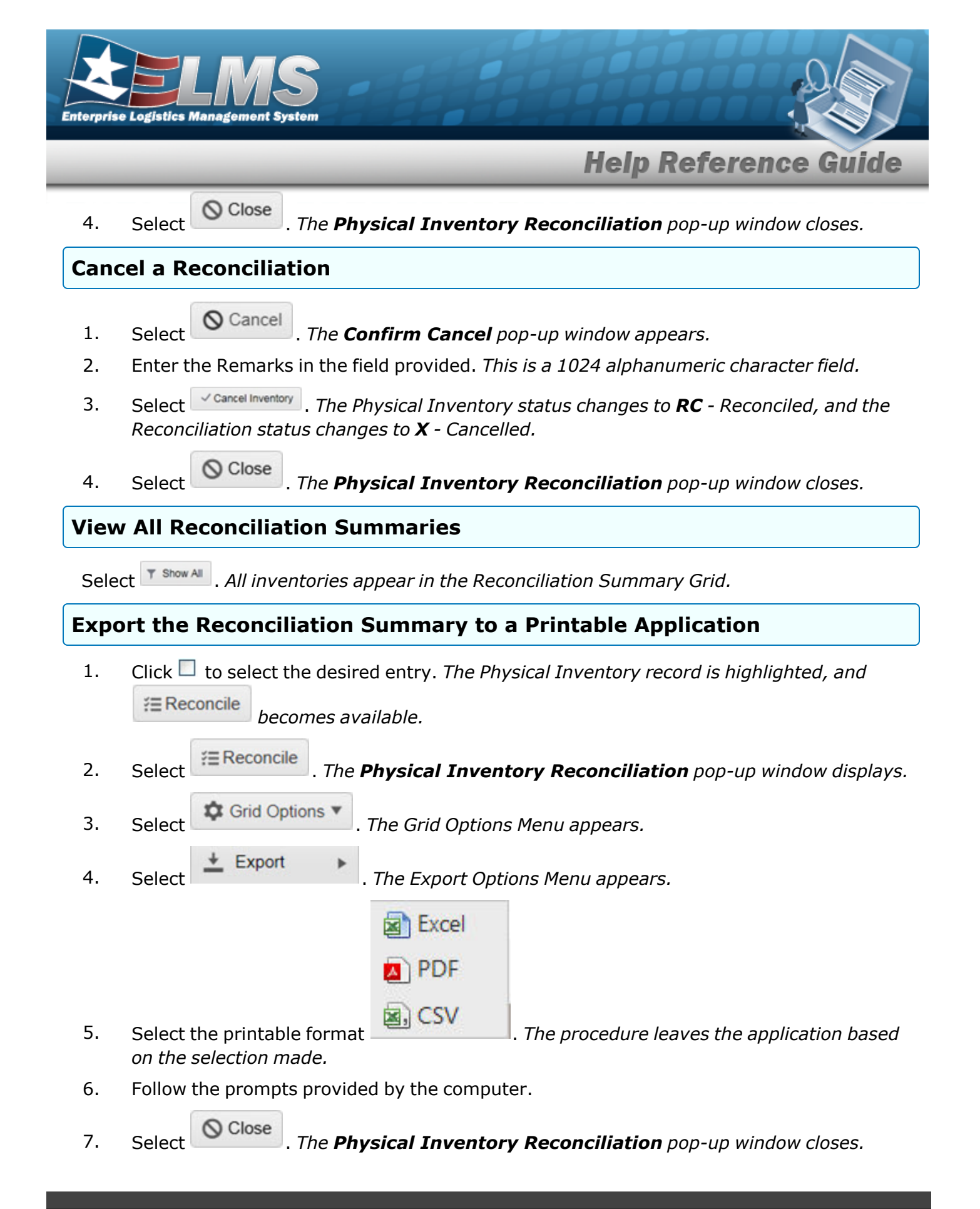

ELMS Helpdesk 1-844-843-3727